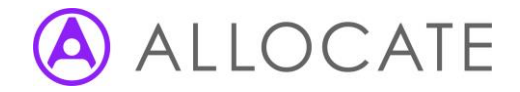

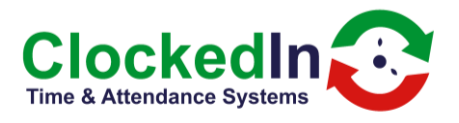

## Selecting a Wi-Fi network

\*\*Please be aware, you will have approx. 15 seconds to complete each step before returning to the main employee login screen\*\*

1. Click 'Administrator Access' on the bottom left

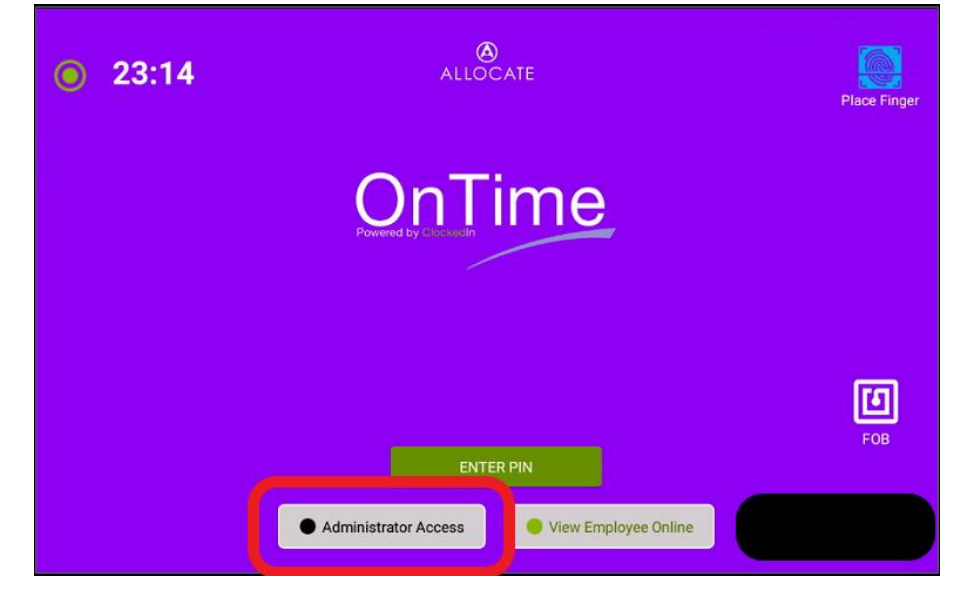

2. Press 'ENTER PIN' and enter your Administrator Access PIN.

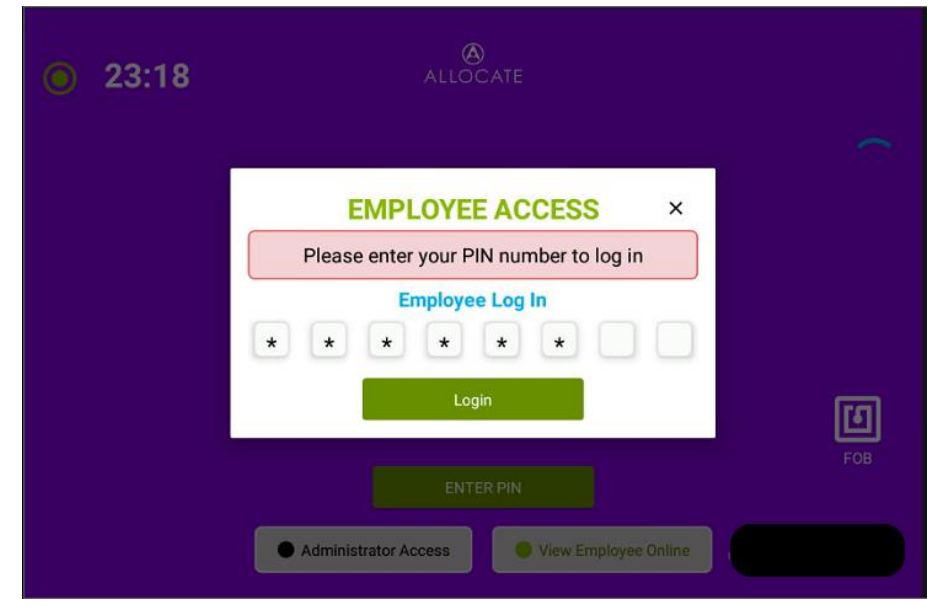

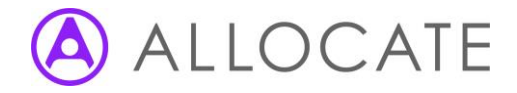

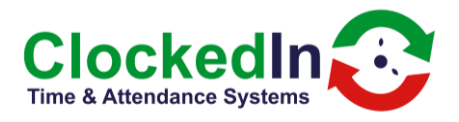

3. Press the red 'Enter Super Admin' button

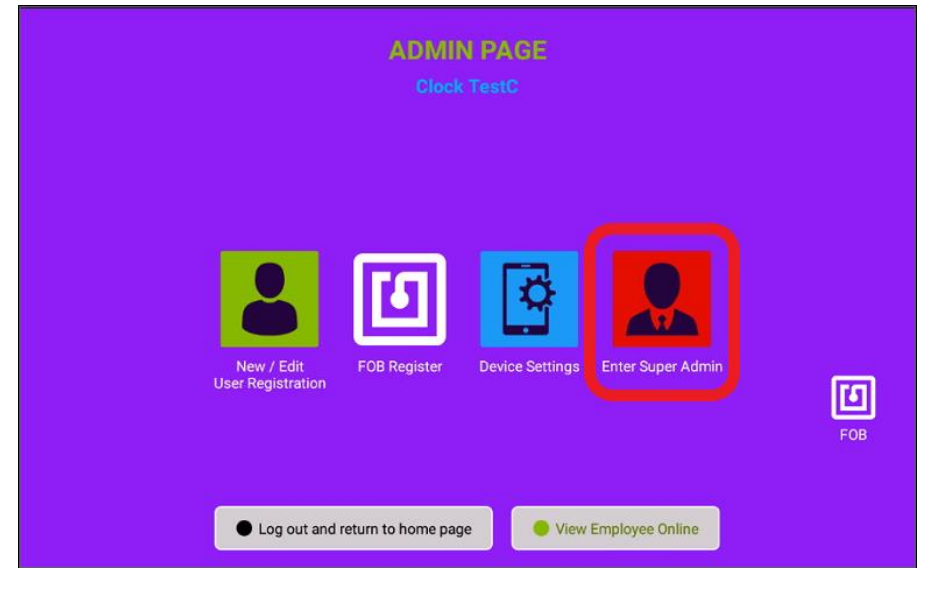

4. Press the 'switch to mobile mode' button in the top right corner.

|                                |              | ADI<br>C             | MIN PAGE<br>lock TestC | switch to<br>mobile mode |             |                   |
|--------------------------------|--------------|----------------------|------------------------|--------------------------|-------------|-------------------|
| New/Edit Admin<br>Registration | FOB Register | Device Settings      | Register Yourself      | Deregister Admins        | Choose Logo | Installati<br>FOB |
|                                | • Log ou     | it and return to hom | e page                 | View Employee Online     |             |                   |

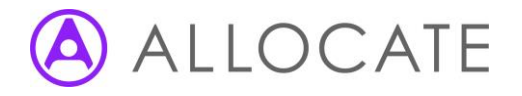

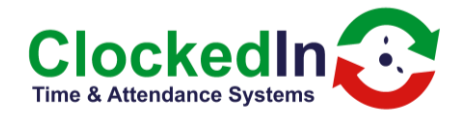

 This will then prompt you to select a launcher, depending on your device. You will need to choose the option that is not 'OnTime', ie. 'Quickstep' or 'Launcher3'. Select the 'JUST ONCE' option.

| 👁 🔁 🗛 💼 🖨                      |                   | 🖨 💎 🖹 🗎 18:57      |  |  |
|--------------------------------|-------------------|--------------------|--|--|
|                                |                   |                    |  |  |
|                                |                   |                    |  |  |
| New/Edit Admin<br>Registration | Select a Home app | Choose Logo<br>FOB |  |  |

- 6. From here, you will need to find the 'Settings' app either on the home page or in the app drawer. This can be found by swiping up from the bottom of the screen.
- 7. Navigate to Network and Internet settings in the settings app, press Wi-Fi choose from the list of Wi-Fi networks and enter the password. Your systems administrator may need to ensure that the device's MAC address has been allowed to access the network.

| 12.07 PM ♥ ↔ 🗄 🖸 ·                                          | ♥ 🕯 100% | 12:10 PM 🦁 🔇 | 00   | 3 ·                                         | ♥ 🕯 100% |
|-------------------------------------------------------------|----------|--------------|------|---------------------------------------------|----------|
| Q Search settings                                           |          | <del>~</del> | Netw | work & internet                             | ۹        |
| c × D                                                       |          |              | ⊡    | Wi-Fi<br>Closkeln Office Mula               |          |
| Set Night Light schedule Add emergency information          |          |              | 4    | Mobile network                              |          |
|                                                             |          |              | 0    | Data usage<br>1.89 GB used on WiFi          |          |
| Verticing to internet<br>Verti, mobile, deta usege, hotspot |          |              | 0    | Hotspot & tethering                         |          |
| Connected devices<br>Blacetoutb, NFC                        |          |              | a    | un<br>SiMiravéa                             |          |
| Apps & notifications<br>Permissans, default apps            |          |              | ~    | Advanced  Appliane models, VPN, Private DNS |          |
| D Battery<br>100%                                           |          |              |      |                                             |          |
| Display     Walpaper, there, fort size                      |          |              |      |                                             |          |
| Sound     Volume, vbrasien, De Not Disturb                  |          |              |      |                                             |          |
| Storage<br>26% used - 23.65 GB free                         |          |              |      |                                             |          |
|                                                             |          |              |      |                                             |          |

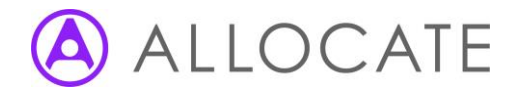

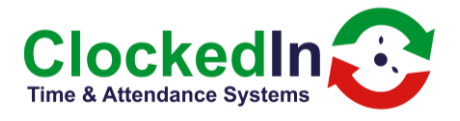

8. You will then need to press the circular home button in the bottom centre of the screen. This will then give the option of selecting 'OnTime' as the home app for the device. You will need to ensure that it is set to 'ALWAYS'.

| 12:14 PM 😯 👁 😁  |     |                                                          | ▼ 🕯 100% |
|-----------------|-----|----------------------------------------------------------|----------|
| Q Search settin |     |                                                          |          |
|                 | 8   | ×                                                        |          |
|                 | Add | emergency information Extend calls with Wi-Fi            |          |
|                 | 0   | Network & internet<br>Wi-Fi, mobile, data usage, hotspot |          |
|                 |     | Connected devices<br>Bluetooth, NFC                      |          |
|                 |     | Apps & notifications<br>Permissions, default apps        |          |
|                 | 0   | Battery<br>100% 🙆 Use Quickstep as Home                  |          |
|                 |     | Display<br>Wallpaper, sleep, font size JUST ONCE ALWAYS  |          |
|                 |     | Sound<br>Volume, vibration, Do Not D Use a different app |          |
|                 |     | Storage<br>26% used - 23.65 GB free Ontime               |          |
|                 |     | <b>∢ ● ■</b>                                             |          |

9. The device will then return to the SuperAdmin page. You can either choose to log out immediately or wait for the page to timeout and return to the main employee login page.